# COMPAQ

## ホットプラグ対応ユニバーサル テープ ドライブ <sup>リファレンス ガイド</sup>

初版(2001年1月) 製品番号 222462-191 コンパックコンピュータ株式会社

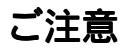

© 2001 Compaq Computer Corporation © 2001 コンパックコンピュータ株式会社

ProLiantは、米国Compaq Computer Corporationの登録商標です。

Compaq、AlphaServerおよびCompaqロゴは、米国Compaq Computer Corporationの商標です。

Alphaは、米国Compaq Information Technologies Group, L.P.の商標です。

Microsoft、MS-DOS、WindowsおよびWindows NTは、米国Microsoft Corporationの米国およびその他の国における登録商標です。

本書に掲載されている会社名、製品名は、それぞれ各社の商標または登録商標です。

本書の内容につきましては万全を期しておりますが、本書中の技術的あるいは校正上の誤り、省略に対し て、責任を負いかねますのでご了承ください。本書の内容は、将来予告なしに変更されることがあります。 コンパック製品に対する保証については、当該製品に付属の限定保証書に記載されています。本書のいか なる内容も、新たな保証を追加するものではありません。

本書の内容は、そのままの状態で提供されるもので、いかなる保証も含みません。本書の使用の結果生じ るあらゆるリスクはお客様負担となります。いかなる場合もコンパックは、直接損害、間接損害、結果損 害、その他いかなる損害(業務の中断、業務情報の喪失、業務上利益の逸失から生じる損害を含むがこれ らに限られません)についても何らの責任も負担しません。コンパックが当該損害の発生の可能性につい て知らされていた場合でも、また、過失を含め、契約上の行為または不法行為のいずれによる損害につい ても、同様にコンパックは何らの責任も負担しません。

本製品は、日本国内で使用するための仕様になっており、日本国外で使用される場合は、仕様の変更を必 要とすることがあります。

本書に掲載されている製品情報には、日本国内で販売されていないものも含まれている場合があります。

Compaqホットプラグ対応ユニバーサル テープ ドライブ リファレンス ガイド 初版(2001年1月) 製品番号 222462-191

目次

## このガイドについて

| 表記上の規則          | v    |
|-----------------|------|
| 本文中の記号          | . vi |
| 困ったときは          | . vi |
| コンパックのWebサイト    | . vi |
| コンパック カスタマーセンター | . vi |
|                 |      |

## Compaqホットプラグ対応ユニバーサル テープ ドライブ

| はじめに                                    | 1  |
|-----------------------------------------|----|
| 特長                                      | 2  |
| 情報の入手先                                  | 3  |
| Intelベースのサーバ用他社製ソフトウェア アプリケーション         | 4  |
| ソフトウェア管理ツール                             | 4  |
| 推奨する設定                                  | 5  |
| 推奨する設置場所                                | 6  |
| Intelベースのサーバへのインストール                    | 7  |
| ソフトウェアの要件                               | 7  |
| IntelベースのProLiantサーバへの新規インストール          | 7  |
| ハードウェアのインストール                           | 9  |
| 既存のIntelベースのProLiantサーバへの新しいドライブのインストール | 11 |
| Intelベースのサーバでのホットプラグ対応テープ ドライブの交換       | 14 |
| Alphaベースのサーバでのドライブのインストールまたは交換          | 15 |
| OpenVMS                                 | 15 |
| Tru64 UNIXバージョン4.0F                     | 15 |
| Tru64 UNIXバージョン5.0                      | 16 |
| テープ ドライブ ハット オプションの取り付け                 | 16 |
| トラブルシューティング                             | 17 |
|                                         |    |

# このガイドについて

このガイドでは、インストール手順を説明します。また、操作、トラブル シューティング、および将来必要となるアップグレードの手順についても説明 します。

## 表記上の規則

このガイドでは、以下の表記規則を採用しています。

| +-                                   | EnterやF10などのキーの名前は、太字で、先頭の文<br>字だけを大文字で表記します。2つのキーの間の正<br>符号(+)は、それらのキーを同時に押さなければ<br>ならないことを示します。 |
|--------------------------------------|---------------------------------------------------------------------------------------------------|
| ユーザ入力                                | 別の字体の大文字で表記します。                                                                                   |
| ファイル名                                | イタリック体の大文字で表記します。                                                                                 |
| メニュー オプション、<br>コマンド名、<br>ダイアログ ボックス名 | []で囲み表記します。                                                                                       |
| コマンド、<br>ディレクトリ名<br>およびドライブ名         | すべて大文字で表記します。                                                                                     |
| タイプ                                  | 「タイプしてください」と指示されている場合、<br>キーボードから情報を入力した後に <b>Enter</b> キーを押<br>す必要はありません。                        |
| 入力                                   | 「入力してください」と指示されている場合、情報<br>を入力した後にEnterキーを押します。                                                   |

vi Compaqホットプラグ対応ユニバーサル テープ ドライブ リファレンス ガイド

## 本文中の記号

本文中の以下の記号の意味を示します。

警告:その指示に従わないと、人体への傷害や生命の危険を引き起こす恐れがある警告事項を表します。
 注意:その指示に従わないと、装置の損傷やデータの損失を引き起こす恐れがある注意事項を表します。
 軍要:詳しい説明や具体的な手順を示します。

注: 解説、補足または役に立つ情報を示します。

## 困ったときは

問題が発生し、このガイドの情報だけでは解決できない場合、次のところから 詳細な情報やその他のヘルプ情報を入手できます。

### コンパックのWebサイト

コンパックのWebサイトでは、最新のドライバやフラッシュROMに関する製品 情報を提供しています。コンパックのWebサイト(http://www.compaq.co.jpま たはhttp://www.compaq.com)にアクセスするには、インターネットにログオ ンする必要があります。

### コンパック カスタマーセンター

コンパックのフリーダイヤル(全国どこからでも無料です)のホットラインで、 各種の技術的なご質問にお答えしておりますので、ご利用ください。

コンパック カスタマーセンター

| 電話番号 | 0120-101589 |
|------|-------------|
|------|-------------|

ご利用時間帯 月曜日~金曜日

9:00~12:00 および 13:00~17:00

(祝祭日、コンパック指定休日を除く)

とってもいいねコンパック

# Compaqホットプラグ対応ユニバーサル テープ ドライブ

## はじめに

Compaqホットプラグ対応ユニバーサル テープ ドライブは、一定範囲の容量を 提供し、高可用性データ保護を実現します。ホットプラグ対応テープ ドライ プの利点は、次のとおりです。

- サーバの稼動時間を向上させる高可用性データ保護
- より大容量のテープ ドライブへのアップグレードが簡単
- 同じテクノロジのドライブとの下位互換性を備え、完全な投資保護を実現
- 保守とインストールの簡素化

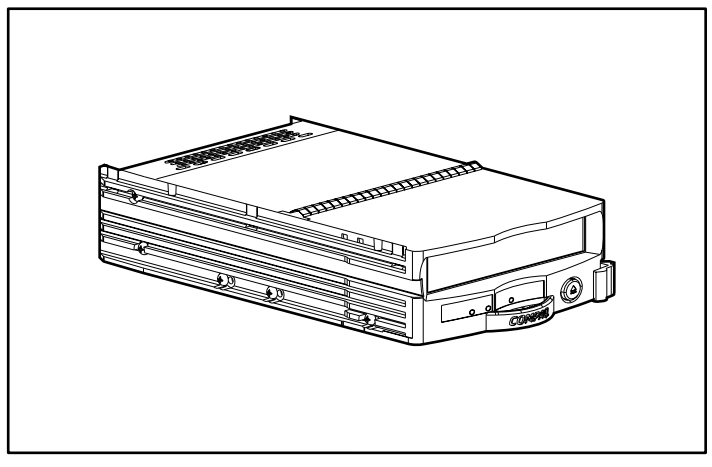

図1. Compaqホットプラグ対応ユニバーサル テープ ドライブ

#### 2 Compaqホットプラグ対応ユニバーサル テープ ドライブ リファレンス ガイド

Compaqホットプラグ対応ユニバーサル テープ ドライブには、容量の異なる複数のモデルがあります。現在、提供されている容量は、次のとおりです。

- AITテクノロジ、50/100GB、転送速度6/12MB/秒
- AITテクノロジ、35/70GB、転送速度4/8MB/秒
- DDS-4テクノロジ、20/40GB、転送速度2.3/4.6MB/秒

### 特長

- 真のホットプラグ機能
- VERITAS Backup ExecおよびComputer Associates ARCserve 2000の最新バージョンとの互換性
- Windows NT、Windows 2000、NetWare、Tru64 UNIX、OpenVMS環境でサポート
- 同じテープテクノロジファミリ内での下位互換性。以前に書き込まれたメディアの読み出し/書き込みが可能
- 3.5インチドライブエンクロージャ(筐体)
- 同じコントローラ上で、ハードディスクドライブとテープドライブの組み 合わせが可能(サポートされるコントローラのリストについては、コン パックのWebサイトhttp://www.compaq.com/(英語)を参照)
- 同じStorageWorks<sup>™</sup>外付エンクロージャ、ProLiant<sup>™</sup>サーバ、AlphaServer<sup>™</sup>、 またはラックマウント型エンクロージャ上で、ハードディスクとテープド ライブの混在が可能
- 小型のフォーム ファクタ
- 業界標準インタフェース、SCA IIコネクタを使用するLVDによりインス トールが簡単
- Compaq TA1000 AITテープ アレイとの互換性

## 情報の入手先

表1に、Compaqホットプラグ対応ユニバーサル テープ ドライブについての情報の入手先を示します。

| 情報の内容                                | 入手先                                                              |
|--------------------------------------|------------------------------------------------------------------|
| クイック インストレー<br>ション                   | ドライブに同梱されている『ホットプラグ対応ユニ<br>バーサル テープ ドライブ』カード                     |
| サポートされるサーバ、<br>エンクロージャ、および<br>コントローラ | コンパックのWebサイトhttp://www.compaq.com/<br>products/storageworks/(英語) |
| 保証                                   | ドライブに同梱されている『保証規定書』                                              |
| テープ/ドライブの仕様                          | ドライブに同梱されているコンパック製テープ ドラ<br>イブのリファレンス ガイド                        |
| SCSI IDの設定                           | ドライブに同梱されているコンパック製テープ ドラ<br>イブのリファレンス ガイド                        |
| ソフトウェア ドライバの<br>インストール               | ドライブに同梱されているコンパック製テープ ドラ<br>イブのリファレンス ガイド                        |
| ドライブの操作                              | ドライブに同梱されているコンパック製テープ ドラ<br>イブのリファレンス ガイド                        |
| ドライブのクリーニング                          | ドライブに同梱されているコンパック製テープ ドラ<br>イブのリファレンス ガイド                        |
| トラブルシューティング                          | ドライブに同梱されているコンパック製テープ ドラ<br>イブのリファレンス ガイド                        |

表1 情報の入手先

## Intelベースのサーバ用他社製ソフトウェア アプリケーション

すべてのCompaqホットプラグ対応ユニバーサル テープ ドライブは、VERITAS Backup ExecおよびComputer Associates ARCserve 2000ソフトウェア プログラム と互換性があります。各テープ ドライブには、トライアル版ソフトウェアが 同梱されており、どちらのソフトウェアが適切かを判断してから、ライセンス を購入することができます。ソフトウェアの購入については、これらのCDに 付属のブックレットを参照してください。

#### ソフトウェア管理ツール

Compaq Insightマネージャおよびテープ ストレージ管理コンソール(TSMC) は、ご使用のドライブに同梱されています。これら2つのツールは、問題が実際に発生する前に、問題を確認するのに役立ちます。

#### Compaq Insightマネージャ

Compaq Insightマネージャは、Compaq ProLiantサーバの動作を監視し、制御する 総合管理ツールです。Compaq Insightマネージャは、Windowsベースのコンソー ル アプリケーションと、サーバまたはクライアント ベースの管理データ収集 エージェントの2つのコンポーネントから構成されています。Compaq Insightマ ネージャ4.0からは、Windows NTおよびNetWare用のエージェントは、Webにも 対応しています。

マネジメント エージェントは、1,000個以上の管理パラメータを監視します。主 要サブシステムは、稼動状況、設定、および性能データをエージェント ソフト ウェアに提供するように設計されています。エージェントは、データに基づい て、障害が発生した場合にアラームを発行し、ネットワーク インタフェースや ストレージ サブシステムの性能統計データなどの最新管理情報を提供します。

#### テープ ストレージ管理コンソール

この製品は、コンパック製品のお客様および訓練された保守担当者の両方を対象にしています。TSMCを構成する診断、テスト、およびツールは、コンパックのテープ製品のインストールと継続的使用に役立つように設計されています。

ツールは、SCSI、シリアル インタフェース、およびSAN経由で接続されてい るテープ製品の問題と障害を検索し報告します。この機能は、主に、TSMCに 組み込まれた標準テストおよびカスタム テストを使用して実行されます。こ れらのテストは、コンパックが開発したエンジニアリング機能テストまたはス トレス機能テストをエミュレートします。デバイスを初めてインストールする 場合、TSMCを実行して、購入したテープ ドライブが正しくインストールされ、 ご使用のシステムで使用できることを確認してから、その他のアプリケーショ ン ソフトウェアをロードすることができます。 さらに、TSMCツールを使用して、ファームウェアをテープ ドライブに同時ま たは別にロードできます。インターネットに接続している場合、TSMCは、適 切なコンパックのWebサイトを検索して、ご使用のデバイスに必要な最新 ファームウェアを見つけ出します。TSMCの新しいバージョンにも、Web経由 でアクセスできます。

## 推奨する設定

次の推奨事項を参照してから、ユニバーサル テープ ドライブをインストール してください。

- ユニバーサル テープ ドライブは、ハードディスク ドライブおよびハード ディスク ドライブRAIDコントローラと互換性があり、一緒に設定できま す。ただし、ハードディスクドライブRAIDセットとは別のボリュームとし て識別されます。
- 1つのバス上に4台以上のテープドライブをインストールすると、テープド ライブへ重いデータを転送中に、ハードディスクドライブのパフォーマン スが低下することがあります。テープドライブがアイドル状態のときは、 ハードディスクドライブのパフォーマンスが低下することはありません。
- テープドライブ専用の独立したコントローラを使用する必要はありません。
  ホットプラグ機能により、同じSCSIバス上で、テープドライブとハード
  ディスクドライブを混在させることができます。

### 推奨する設置場所

最適な性能を実現するには、インストールに関する次の推奨事項を参照してく ださい。

#### 表2

### テープ ドライブのインストールに関する推奨事項

| Compag StorageWorksエンクロージャ |
|----------------------------|
|----------------------------|

| モデル                   | 型            | 推奨する設置場所                                            |
|-----------------------|--------------|-----------------------------------------------------|
| 4354*、4314*、<br>4214* | ラックマウン<br>ト型 | 最初のテープ ドライブを、右端のスロットにイ<br>ンストールしてください               |
| 4354*、4314*、<br>4214* | タワー型         | 最初のテープ ドライブを、一番上のスロットに<br>インストールしてください              |
| 4310                  | ラックマウン<br>ト型 | 最初のテープ ドライブを、右から <b>2番目</b> のスロッ<br>トにインストールしてください。 |
| 4310                  | タワー型         | 最初のテープ ドライブを、一番上のスロットに<br>インストールしてください              |

#### Compaq ProLiantサーバ

| モデル                                                                            | 型            | 推奨する設置場所                                           |
|--------------------------------------------------------------------------------|--------------|----------------------------------------------------|
| ML370*                                                                         | ラックマウン<br>ト型 | 最初のテープ ドライブを、左から <b>3番目</b> のスロッ<br>トにインストールしてください |
| ML370*                                                                         | タワー型         | 最初のテープ ドライブを、下から <b>3番目</b> のスロッ<br>トにインストールしてください |
| * <b>注:</b> この製品では、テープ ドライブ ハットを取り付ける必要があります。テープ ド<br>ライブは、2つの1インチ スロットを使用します。 |              |                                                    |

## Intelベースのサーバへのインストール

ホットプラグ対応テープ ドライブは、簡単に取り付けることができます。梱 包箱を開き、このドライブに使用できるホットプラグ対応ベイを確認して、ド ライブをベイに挿入してください。次に、インストールする適切なソフトウェ アを決定してください。テープ ドライブに同梱されているキットには、2つの トライアル版ソフトウェア (VERITAS Backup Exec およびComputer Associates ARCserve 2000)が含まれています。

このドライブは、ユニバーサル ドライブ キャリアを使用しているため、ホッ トプラグ対応ユニバーサル ドライブベイを装備したあらゆるコンパック製 サーバまたはエンクロージャに取り付けることができます。ドライブのホット プラグ機能をサポートするには、新しいコントローラが必要です。これらの機 能をサポートするコントローラに関する最新の情報については、コンパックの Web サイトhttp://www.compaq.com/(英語)を参照してください。

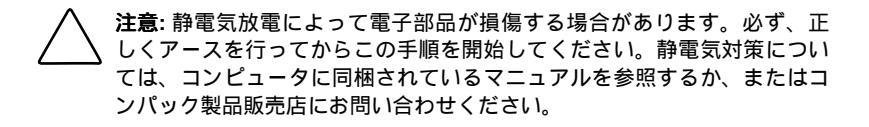

### ソフトウェアの要件

ユニバーサル テープ ドライブをインストールするには、次のソフトウェアが 必要です。

■ Compaqユニバーサル テープ ドライブ サプリメンタルCD

または

■ Compaq SmartStart and Support Software CDバージョン5.0以上

### IntelベースのProLiantサーバへの新規インストール

Microsoft Windows NTまたはMicrosoft Windows 2000を使用する新しいサーバに、 新しいドライブをインストールするには、以下の手順に従ってください。

注:以下の手順を実行するには、管理者の権限を持つ必要があります。

 サーバに同梱されているSmartStart CDを使用して、オペレーティング シス テムおよび必要なコンパック製ドライバおよびマネージメント エージェン ト ソフトウェア等をインストールします。

注: この時点では、他社製バックアップ アプリケーション ソフトウェアをインス トールしないでください。

- 8 Compaqホットプラグ対応ユニバーサル テープ ドライブ リファレンス ガイド
  - ご使用のストレージ エンクロージャに対応するコントローラ用のファーム ウェアおよびドライバがホットプラグ対応テープ ドライブをサポートして いることが確実でない場合は、ホットプラグ対応ユニバーサル テープ ドラ イブに同梱されているCDを使用して、ファームウェアとドライバをアップ グレードします。
  - 新しいテープ ドライブをインストールします。ドライブの推奨する設置場 所については、表2を参照してください。
  - 4. 30秒以上、待ちます。
  - [コントロール パネル] (Windows NT)または[デバイス マネージャ] (Windows 2000)を使用して、SCSIバスを再スキャンし、新しく追加され たテープドライブを検出します。

Windows NTでは、[コントロール パネル]から、[テープ デバイス]アイコン をクリックし、[検出]ボタンを選択します。

Windows 2000では、[デバイス マネージャ]から、コンピュータ名を右ク リックし、[ハードウェア変更のスキャン]を選択します。

- ここでは、ドライバをロードする指示については、すべてキャンセルします。他社製バックアップ ソフトウェアが、必要なドライバをインストールします。
- 7. ドライブが検出されたら、適切な他社製バックアップ アプリケーション ソ フトウェアをインストールします。

#### Computer Associates ARCserve 2000を使用する場合

- 1. ARCserveを起動します。ARCserveを最初に実行すると、新しいテープ ド ライブが自動的に検出されます。
- 2. ARCserveのデバイス設定に、テープ ドライブが表示されていることを確認 します。

以上で、新しいドライブを使用できます。

#### VERITAS Backup Execを使用する場合

- Backup Execをインストールすると、新しいテープドライブが自動的に検出 され、ドライバのインストールを指示されます。Backup Execを使用して、 ご使用のデバイス用のVERITASバージョンドライバをインストールします。
- 2. サーバを再起動します。
- 3. Backup Execを起動して、デバイス設定にテープ ドライブが表示されている ことを確認します。

以上で、新しいドライブを使用できます。

### ハードウェアのインストール

次の各図に、インストールのさまざまな種類を示します。

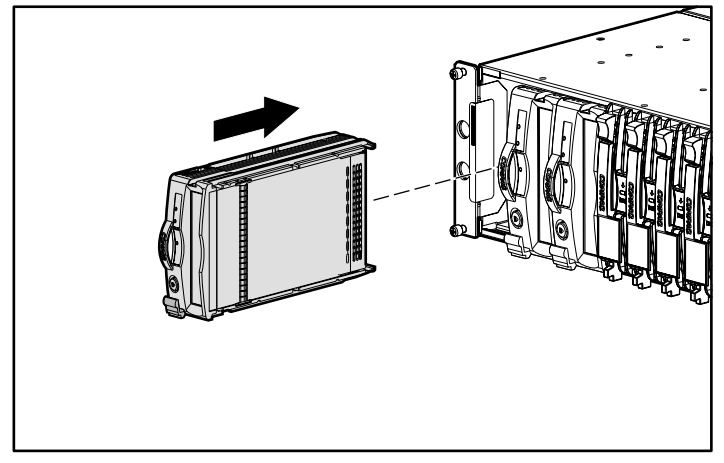

図2. ラックマウント型へのインストール

10 Compaqホットプラグ対応ユニバーサル テープ ドライブ リファレンス ガイド

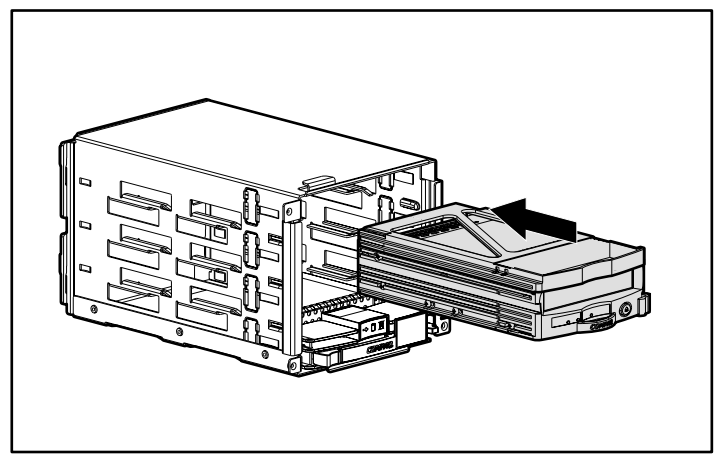

図3. ユニバーサル ドライブ ベイへのインストール

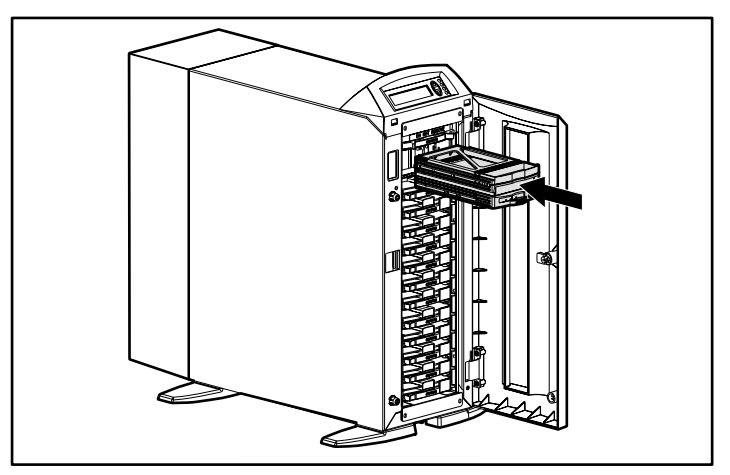

図4. タワー型ストレージ エンクロージャへのインストール

### 既存のIntelベースのProLiantサーバへの新しい ドライブのインストール

Microsoft Windows NTまたはWindows 2000を使用する既存のサーバに、新しいドライブをインストールするには、以下の手順に従ってください。

### 他社製バックアップ アプリケーション ソフトウェアが、 すでにインストールされている場合

注:以下の手順を実行するには、管理者の権限を持つ必要があります。

- 1. バックアップ動作が進行中でないことを確認します。
- 2. 開いているアプリケーションがあれば、終了します。
- ご使用のストレージ エンクロージャに対応するコントローラ用のファーム ウェアおよびドライバがホットプラグ対応テープ ドライブをサポートして いることが確実でない場合は、ホットプラグ対応ユニバーサル テープ ドラ イブに同梱されているCDを使用して、ファームウェアとドライバをアップ グレードします。
- 新しいテープ ドライブをインストールします。ドライブの推奨する設置場 所については、表2を参照してください。
- 5. 30秒以上、待ちます。
- [コントロール パネル] (Windows NT) または[デバイス マネージャ] (Windows 2000)を使用して、SCSIバスを再スキャンし、新しく追加され たテープドライブを検出します。

Windows NTでは、[コントロール パネル]から、[テープ デバイス]アイコン をクリックし、[検出]ボタンを選択します。

Windows 2000では、[デバイス マネージャ]から、コンピュータ名を右ク リックし、[ハードウェア変更のスキャン]を選択します。

ここでは、ドライバをロードする指示については、すべてキャンセルします。
 他社製バックアップソフトウェアが、あらゆる必要なドライバを変更します。

#### Computer Associates ARCserve 2000を使用している場合

- ARCserveのすべてのジョブ エンジンを、停止した後に、再起動します。この操作によって、アプリケーションが新しいドライブをデバイス設定に追加します。
- ARCserveを再び使用し、新しいドライブが、デバイス設定に表示されていることを確認します。

以上で、新しいドライブを使用できます。

#### VERITAS Backup Execを使用している場合

- 1. Backup Execを開き、[デバイス構成ウィザード]を起動します。
- 2. [デバイスの設定]を選択します。
- VERITASデバイス ドライバをインストールするには、"の横の矢印を選択 します。Backup Execは、新しいテープ ドライブを検出し、適切な VERITASドライバをインストールします。表示されるプロンプトに従って、 [デバイス構成ウィザード]での作業を完了します。
- 4. Backup Execを終了します。
- 5. サーバを再起動します。
- 6. Backup Execを再び開き、新しいドライブが、デバイス設定に表示されていることを確認します。

以上で、新しいドライブを使用できます。

#### 他社製バックアップ アプリケーション ソフトウェアを、 まだインストールしていない場合

注: 以下の手順を実行するには、管理者の権限を持つ必要があります。

- 1. バックアップ動作が進行中でないことを確認します。
- 2. 開いているアプリケーションがあれば、終了します。
- ご使用のストレージ エンクロージャに対応するコントローラ用のファーム ウェアおよびドライバがホットプラグ対応テープ ドライブをサポートして いることが確実でない場合は、ホットプラグ対応ユニバーサル テープ ドラ イブに同梱されているCDを使用して、ファームウェアとドライバをアップ グレードします。
- 新しいテープ ドライブをインストールします。ドライブの推奨する設置場 所については、表2を参照してください。
- 5. 30秒以上、待ちます。
- [コントロール パネル] (Windows NT) または[デバイス マネージャ] (Windows 2000)を使用して、SCSIバスを再スキャンし、新しく追加され たテープドライブを検出します。

Windows NTでは、[コントロール パネル]から、[テープ デバイス]アイコン をクリックし、[検出]ボタンを選択します。

Windows 2000では、[デバイス マネージャ]から、コンピュータ名を右ク リックし、[ハードウェア変更のスキャン]を選択します。

- 7. ここでは、ドライバをロードする指示については、すべてキャンセルします。
  他社製バックアップソフトウェアが、あらゆる必要なドライバを変更します。
- オペレーティング システムがテープ ドライブを検出したら、適切な他社製 バックアップ アプリケーション ソフトウェアをインストールします。

#### Computer Associates ARCserve 2000を使用する場合

- 1. ARCserveを起動します。ARCserveを最初に実行すると、新しいテープ ド ライブが自動的に検出されます。
- 2. 新しいドライブが、デバイス設定に表示されていることを確認します。

以上で、新しいドライブを使用できます。

#### VERITAS Backup Execを使用する場合

- Backup Execをインストールすると、新しいテープドライブが自動的に検出 され、ドライバのインストールを指示されます。Backup Execを使用して、 ご使用のデバイス用のVERITASバージョンドライバをインストールします。
- 2. サーバを再起動します。
- 3. Backup Execを起動して、デバイス設定にテープ ドライブが表示されている ことを確認します。

以上で、新しいドライブを使用できます。

14 Compaqホットプラグ対応ユニバーサル テープ ドライブ リファレンス ガイド

## Intelベースのサーバでのホットプラグ対応 テープ ドライブの交換

故障したドライブを交換するか、または大容量ドライブにアップグレードする 場合は、ストレージ エンクロージャ システムまたはサーバに同梱されている マニュアルを参照して、ドライブを確認し、取り外してください。

重要: テープの動作中やデータの転送中にドライブを取り外さないでください。

Microsoft Windows NTまたはMicrosoft Windows 2000環境で、ドライブを交換するには、以下の手順に従ってください。

交換するドライブで処理が行われていないことを確認し、メディアが入っていれば、ドライブから取り出します。

鲁告:感電する危険がありますので、カセットがドライブ内に詰まった場合、テープドライブを開けようとしないでください。すべての修理について、コンパック正規保守代理店にお問い合わせください。

- 2. 使用中の他社製バックアップアプリケーションがあれば、終了します。
- 3. イジェクト ラッチを押し上げます①。
- 4. ハンドルを引いて取り出します❷。

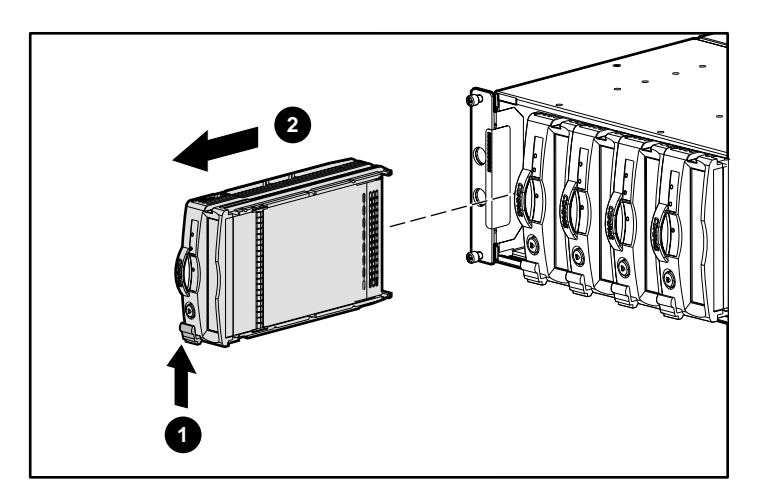

図5. ドライブを取り外す

- 新しいテープドライブを、同じスロットにインストールします。ドライブは、 空きスロットにスライドさせて押し込むだけで取り付けることができます。 ドライブがコネクタにしっかりと固定され、カチッという音がしてリリース ラッチがはまるまで、押し込んでください。図2~4を参照してください。
- 6. 手順1で取り出したメディアを、新しいドライブに挿入します。

- 7. 30秒以上、待ちます。
- 8. 他社製バックアップ アプリケーション ソフトウェアを開き、交換したドラ イブが、デバイス設定に表示されていることを確認します。

以上で、ドライブを使用できます。

## Alphaベースのサーバでのドライブの インストールまたは交換

Alphaベースのサーバで、ドライブをインストールまたは交換する場合は、以下の手順に従ってください。

#### **OpenVMS**

OpenVMSをインストールしているAlphaベースのサーバに、コンパック製のユ ニバーサル テープ ドライブをインストールまたは追加する場合は、次のよう にタイプしてください。

MCR SYSMAN IO CONNECT AUTO/LOG < Enter + ->

### Tru64 UNIXバージョン4.0F

Tru64 UNIXバージョン4.0FをインストールしているAlphaベースのサーバに、 コンパック製のユニバーサル テープ ドライブをインストールまたは追加する 場合は、次のようにタイプしてください。

> SCU <**Enter**キー> SCAN EDT <**Enter**キー> SHOW EDT <**Enter**キー>(このコマンドで、デバイスが検出されて いることを確認します)

 $\mathsf{EXIT} < \!\! \texttt{Enter} \! \texttt{+} \! \texttt{-} \!\! >$ 

16 Compaqホットプラグ対応ユニバーサル テープ ドライブ リファレンス ガイド

### Tru64 UNIXバージョン5.0

Tru64 UNIXバージョン5.0をインストールしているAlphaベースのサーバに、コンパック製のユニバーサル テープ ドライブをインストールまたは追加する場合は、次のようにタイプしてください。

SCU <**Enterキー**> SCAN EDT <**Enterキー**> SHOW EDT <**Enterキー**>(このコマンドで、デバイスが検出されて いることを確認します) EXIT <**Enterキー**>

DoConfig – d <**Enter**キー> (このコマンドで、カーネルを再構築して、 ドライブが動作できるようにします)

## テープ ドライブ ハット オプションの 取り付け

この1.6インチのドライブを、2つの1インチベイを使用して取り付ける場合は、 図6に示すように、テープドライブハットをドライブに取り付けてください。

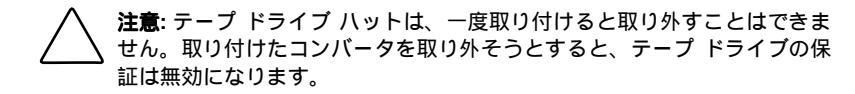

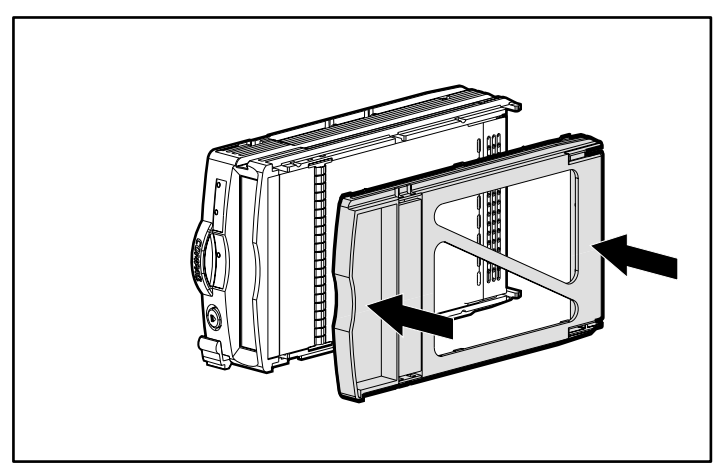

図6. テープ ドライブ ハットを取り付ける

## トラブルシューティング

Microsoft Windows NTまたはMicrosoft Windows 2000を使用するIntelベースの ProLiantサーバの場合

#### [コントロール パネル] (Windows NT) または[デバイス マネージャ] (Windows 2000) に、新しいデバイスが表示されない

- 現在のストレージェンクロージャ用のコントローラ ファームウェアおよび ドライバが、ホットプラグ対応テープ ドライブをサポートしていることを 確認します。
- Windows NTの場合は[検出]ボタン、Windows 2000の場合は[ハードウェア変 更のスキャン]を、実際に選択していることを確認します。[テープ デバイ ス]アイコンをクリックすると、ただちに他の処理が表示される場合があり、 オペレーティング システムがSCSIバスをスキャンしていると思ってしまう ことがあります。"Creating a driver list"という表示は、そのような処理の一 例です。この処理は、バスをスキャンしません。この動作は、説明に従っ て、手動で起動しなければなりません。
- 前の手順のどちらを実行しても問題が解決しない場合は、以下の手順に 従ってください。
  - a. サーバをシャットダウンします。
  - b. テープ ドライブを取り外します。
  - c. テープ ドライブを取り付けなおします。
  - d. サーバを再起動します。
  - e. [コントロール パネル] (Windows NT) または[デバイス マネージャ] (Windows 2000)から、[テープ デバイス]アイコンをクリックし、こ のドライブが検出されていることを確認します。
  - f. 他社製バックアップ アプリケーションを使用して、そのデバイス設定 でテープ デバイスが検出されていることを確認します。

以上で、ドライブを使用できます。

#### 他社製バックアップ アプリケーションがデバイスを認識しない

他社製バックアップ アプリケーションのサービスまたはジョブ エンジンを、 すべて停止してから、再起動します。それでも、問題が解決されない場合は、 サーバを再起動します。

#### 交換されるドライブが無効、故障、またはオフラインだった

交換されるドライブが、交換時に、無効、故障、またはオフライン状態であった場合、さらに以下の手順を実行して、ドライブを動作可能状態に復帰させなければならない場合があります。

VERITAS Backup Execの場合

- [デバイス管理]の下で、問題のドライブを右クリックして、[プロパティ]を 選択します。
- 2. [プロパティ]で、[構成]タブを選択します。
- 3. [Backup Execのデバイス使用]オプションの表示をオフにします(これに よって、チェックマークが削除されます)。
- 4. [適用]ボタンをクリックします。
- 5. [Backup Execのデバイス使用]オプションをオンにします(これによって、 チェックマークが再び表示されます)。
- 6. [**適用**]ボタンをクリックします。
- 7. [OK]をクリックします。

これによって、テープドライブは、動作可能状態に戻るはずです。それでも、 ドライブが動作可能状態にならない場合は、Backup Execに関連するすべての サービスを停止してから、再起動してください。

Computer Associates ARCserveの場合

- 1. ジョブエンジンをすべて停止します。
- 2. すべてのジョブエンジンを再起動します。